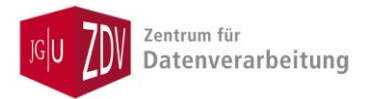

## Poster-Dateien aus MS-PowerPoint in PDF-Dateien für den Posterdruck umwandeln

## 1. Seitengröße festlegen

Erstellen Sie Ihr Poster bereits in PowerPoint in der gewünschten Druckgröße:

Im Menüband Entwurf -> rechts Foliengröße einstellen

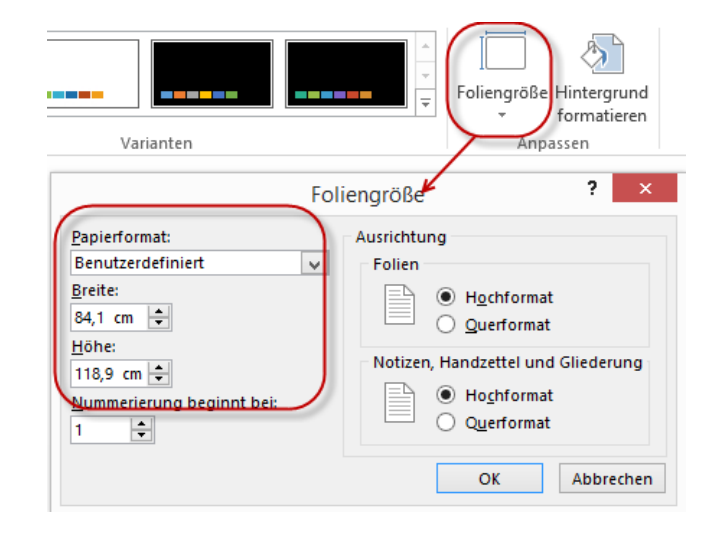

### 2. In Adobe PDF drucken

Um alle verwendeten Schriften einzubetten und möglicherweise in PowerPoint verwendete Transparenzen zu reduzieren (diese können nicht gedruckt werden), erstellen Sie bitte das PDF über einen Druck auf den Drucker **Adobe PDF.** (Zur Installation s. Punkt 5.) (Alle anderen Möglichkeiten aus PowerPoint: als Adobe PDF speichern oder Exportieren, Speichern unter... als PDF führen beim Posterdruck zu zusätzlichen Arbeitsschritten.)

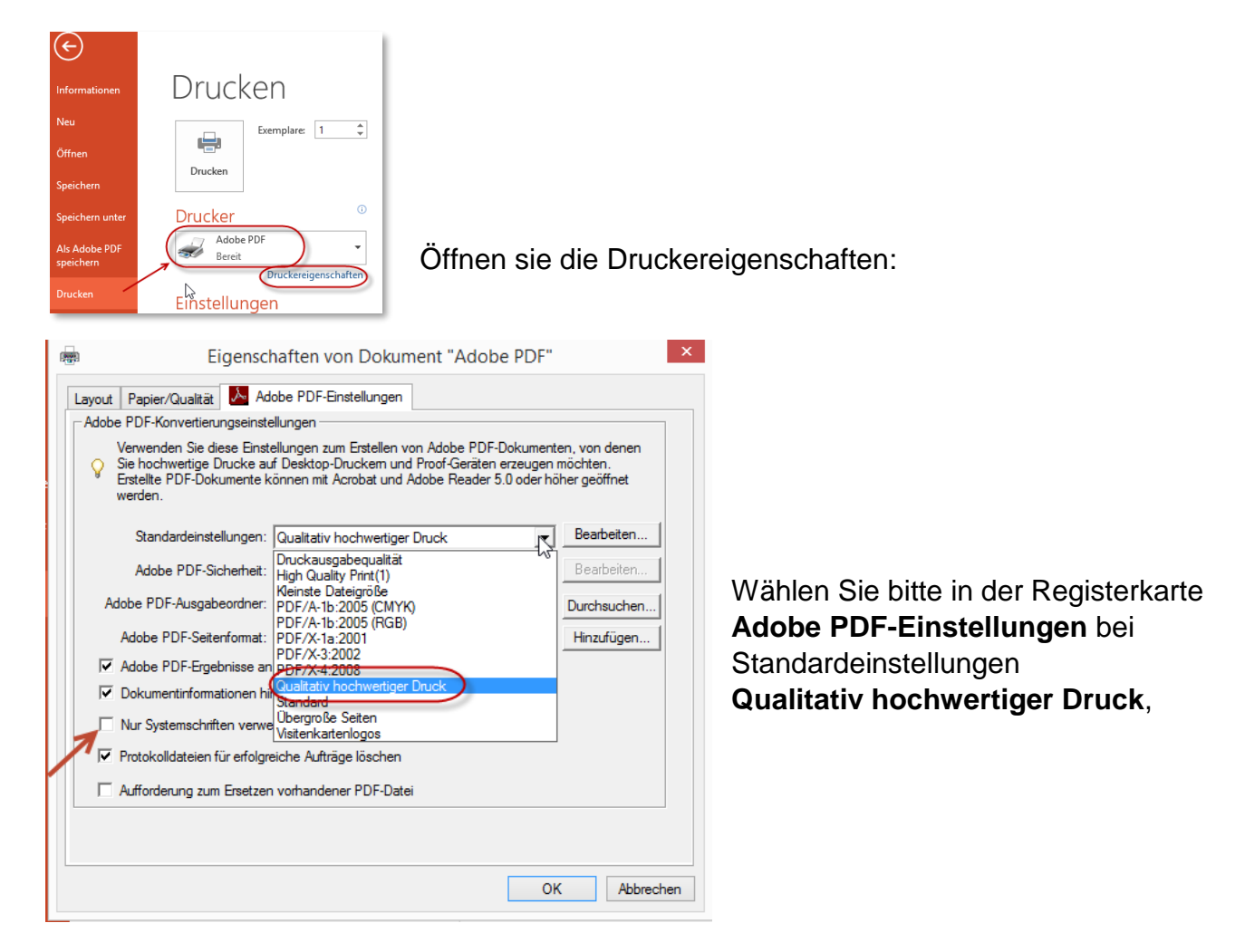

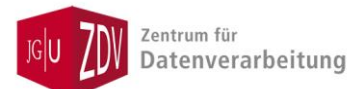

# Poster-Dateien aus MS-PowerPoint in PDF-Dateien für den Posterdruck umwandeln

| Adobe PDF-Konvertierungseinste                                                                 | ellungen                                                                                                    |                           |                                           |
|------------------------------------------------------------------------------------------------|----------------------------------------------------------------------------------------------------|---------------------------|-------------------------------------------|
| Verwenden Sie diese Einst<br>Sie hochwertige Drucke au<br>Erstellte PDF-Dokumente k<br>werden. | ellungen zum Erstellen von Adobe PDF-Dok<br>f Desktop-Druckem und Proof-Geräten erze<br>önnen mit Acrobat und Adobe Reader 5.0 o | ument<br>ugen i<br>der hö | en, von denen<br>möchten.<br>her geöffnet |
| Standardeinstellungen:                                                                         | Qualitativ hochwertiger Druck                                                                                                    | •                         | Bearbeiten                                |
| Adobe PDF-Sicherheit:                                                                          | Keine                                                                                                    | -                         | Bearbeiten                                |
| Adobe PDF-Ausgabeordner:                                                                       | Eingabeaufforderung für PDF-Dateiname                                                                                            | -                         | Durchsuchen                               |
| Adobe PDF-Seitenformat:                                                                        | A4                                                                                                    | -                         | Hinzufügen                                |
| Adobe PDF-Ergebnisse an                                                                        | 11 x 17<br>92 x 92                                                                                                    | ^                         |                                           |
| Dokumentinformationen K                                                                        |                                                                                                    |                           |                                           |
| Nur Systemschriften verwe                                                                      | A2                                                                                                    |                           |                                           |
| Protokolldateien für erfolgr                                                                   | A4<br>ANSIC                                                                                                    |                           |                                           |
| Aufforderung zum Ersetzer                                                                      | ANSI D<br>ANSI E                                                                                                    | ~                         |                                           |
|                                                                                                | L                                                                                                    |                           |                                           |

bei Adobe PDF-Seitenformat das gewünschte Druckformat,

und entfernen Sie das Häcken bei Nur Systemschriften verwenden.

Schließen Sie das Eigenschaften-Fenster mit Klick auf OK und klicken Sie auf Drucken.

Danach öffnet sich ein Explorerfenster, Sie können dort den gewünschten Speicherort einstellen. Teilweise blinkt in der Taskleise nur folgender Eintrag:

Klicken Sie darauf, um den Speicherort einzustellen.

## 3. PDF überprüfen

Im fertigen PDF können Sie die Druckqualität und ie Bildauflösung prüfen, indem Sie sich das Dokument in 100% Ansichtsgröße anzeigen lassen.

Ob die Schriften eingebettet sind, prüfen Sie in Adobe Acrobat Professional oder Adobe Acrobat Reader im Menü Datei -> Eigenschaften:

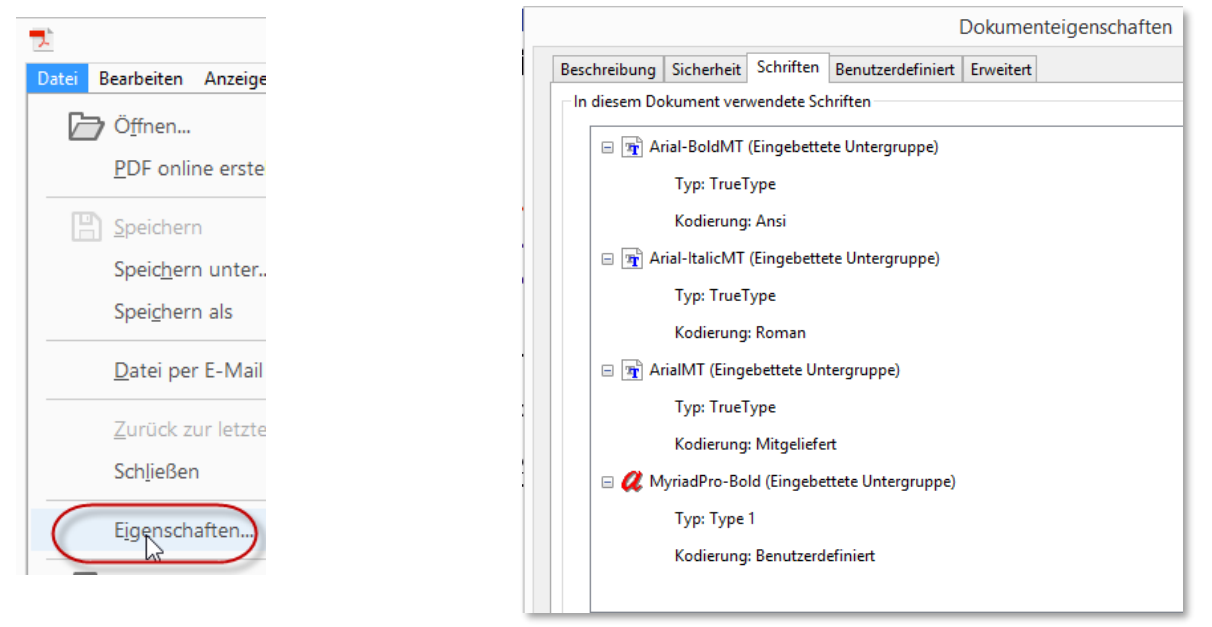

In den Dokumenteigenschaften muss in der Registerkarte **Schriften** hinter allen Schriften **Eingebettete Untergruppe** stehen!

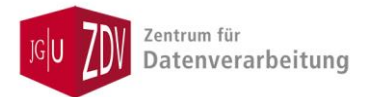

#### 4. Farben im Dokument

Sollten Sie Farbveränderungen feststellen, liegt das möglicherweise an Transparenzen, die Sie im Dokument verwendet haben und die im PDF und Druck so nicht umgesetzt werden können. Kontrollieren Sie ggfs. Ihr Dokument oder wählen Sie andere Farben.

### 5. Adobe PDF-Drucker installieren

Wenn der Drucker Adobe PDF auf Ihrem Büro-Rechner nicht vorhanden ist, können Sie sich diesen einrichten, indem Sie das Programm Adobe Acrobat in der aktuellen Version installieren.Dazu suchen Sie auf Ihrem Rechner nach Softwarecenter:

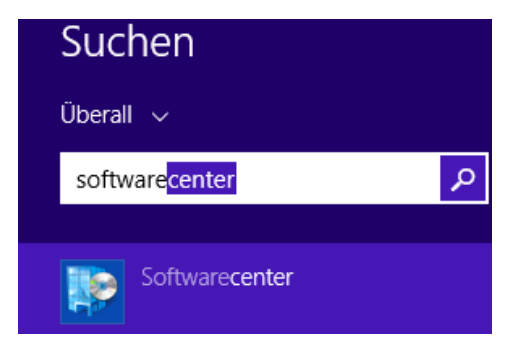

Öffnen Sie das **Softwarecenter** und wählen Sie unter **Verfügbare Software** den Eintrag **Adobe Acrobat Professional 2015** (oder andere Version)..... Klicken Sie anschließend rechts unten auf **Installieren**.

|                | Verfügbare Software                | Installationsstatus                  | Installierte Software | Optionen |  |  |
|----------------|------------------------------------|--------------------------------------|-----------------------|----------|--|--|
| ANZEIGEN Alles |                                    |                                      |                       |          |  |  |
|                |                                    |                                      |                       |          |  |  |
|                | NAME                               |                                      | ТҮР                   | HERAUS   |  |  |
|                | Adobe Acrobat Professional 201     | 5 CAMPUS V1000 15.006.30306 - insta  | all - whet Anwendung  | Adobe    |  |  |
|                | 📃 🗏 Adobe Acrobat Professional 201 | 7 x64 CAMPUS V1000 17.009.20044 -    | install - w Anwendung | Adobe    |  |  |
|                | Adobe Acrobat Professional XI C    | AMPUS V1000 11.0.20 - install - whea | ther or n Anwendung   | Adobe    |  |  |

Für dieses Programm gibt es eine Campuslizenz, es ist also für alle Domänenrechner kostenfrei. Nach der Installation finden Sie den Drucker **Adobe PDF** in Ihrer Druckerliste.

Informationen zum Installationsprozess von Adobe-Software finden Sie unter: <u>https://www.zdv.uni-mainz.de/software-wichtige-software-von-adobe/</u>.